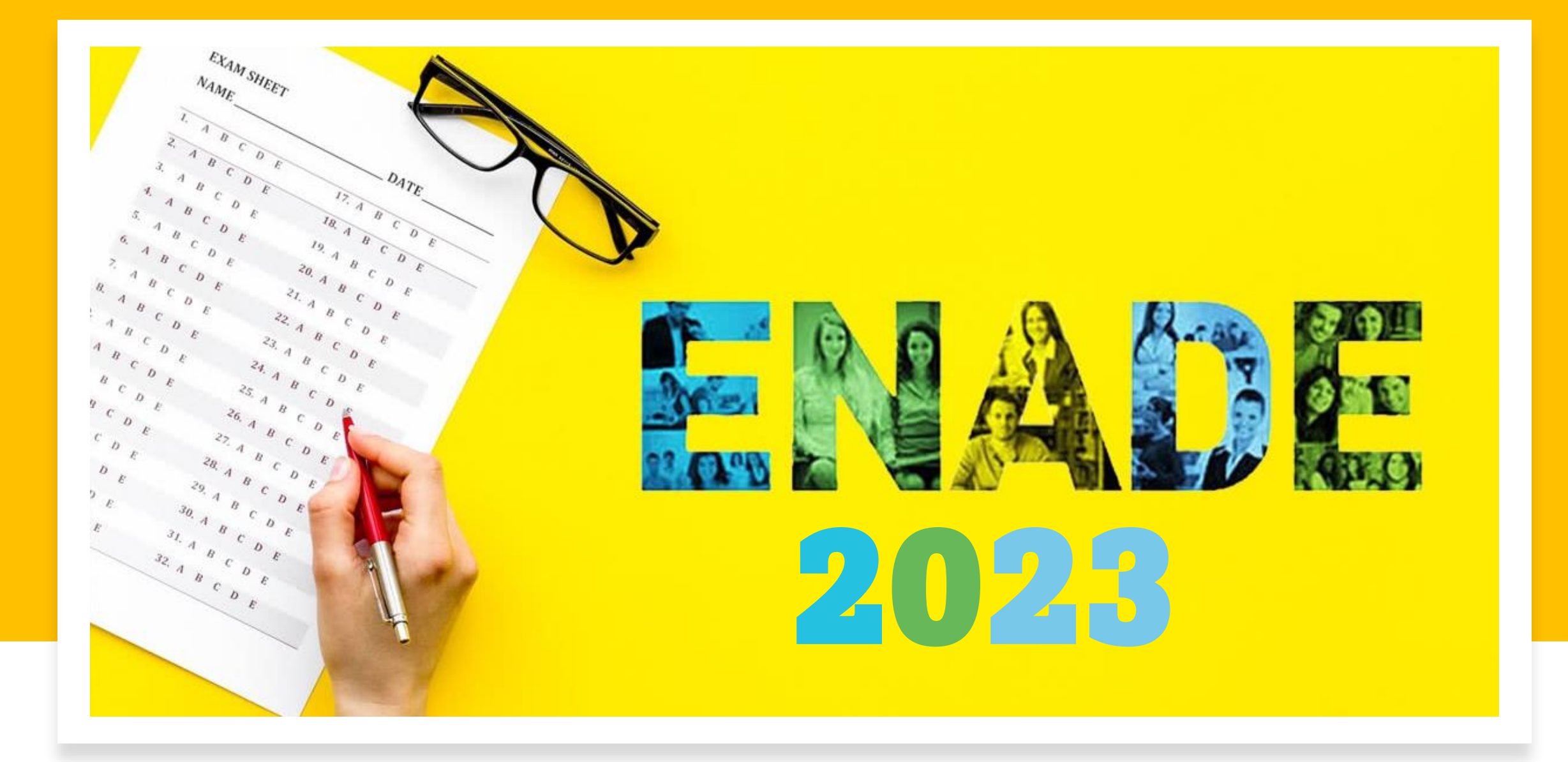

### Leve a sério o Enade para ser levado a sério no Mercado de Trabalho

# MANUAL DO CADASTRO DO ESTUDANTE

### EDITAL Nº 37 DE 25 DE MAIO DE 2023

Ministério da Educação/Instituto Nacional de Estudos e Pesquisas Educacionais Anísio Teixeira

Baixe o Edital em: https://proeg.ufam.edu.br/edital-e-legislacao.html

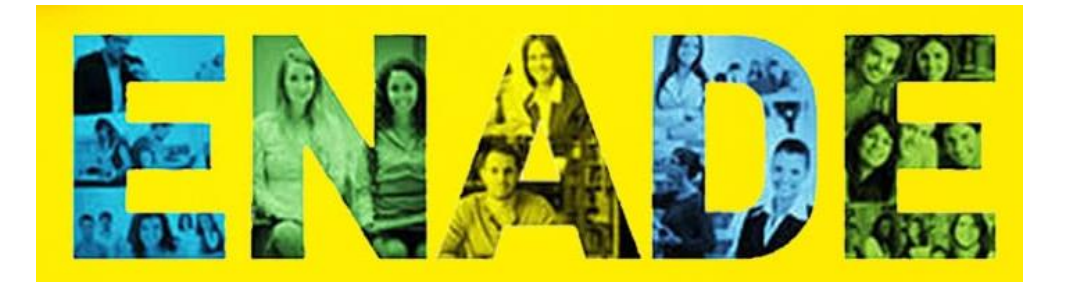

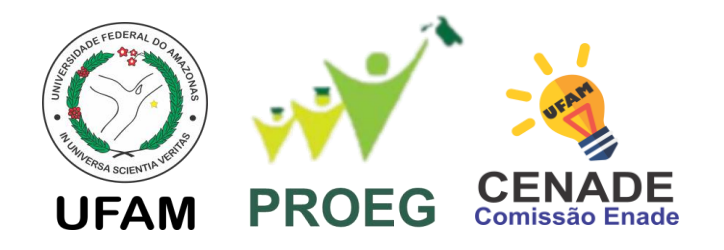

Universidade Federal do Amazonas COMISSÃO DO ENADE 2023 CENADE 2023

### **Portaria Nº 13/2023**

**Coordenadora: Profa. Odette Passos** 

Email da CENADE: enade@ufam.edu.br

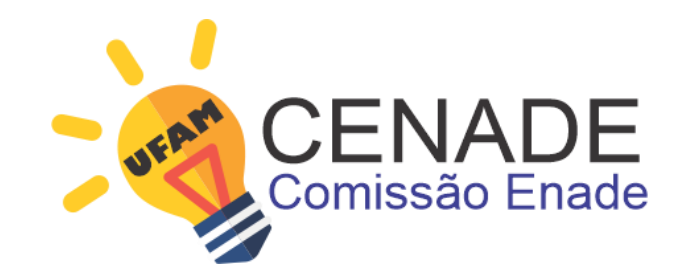

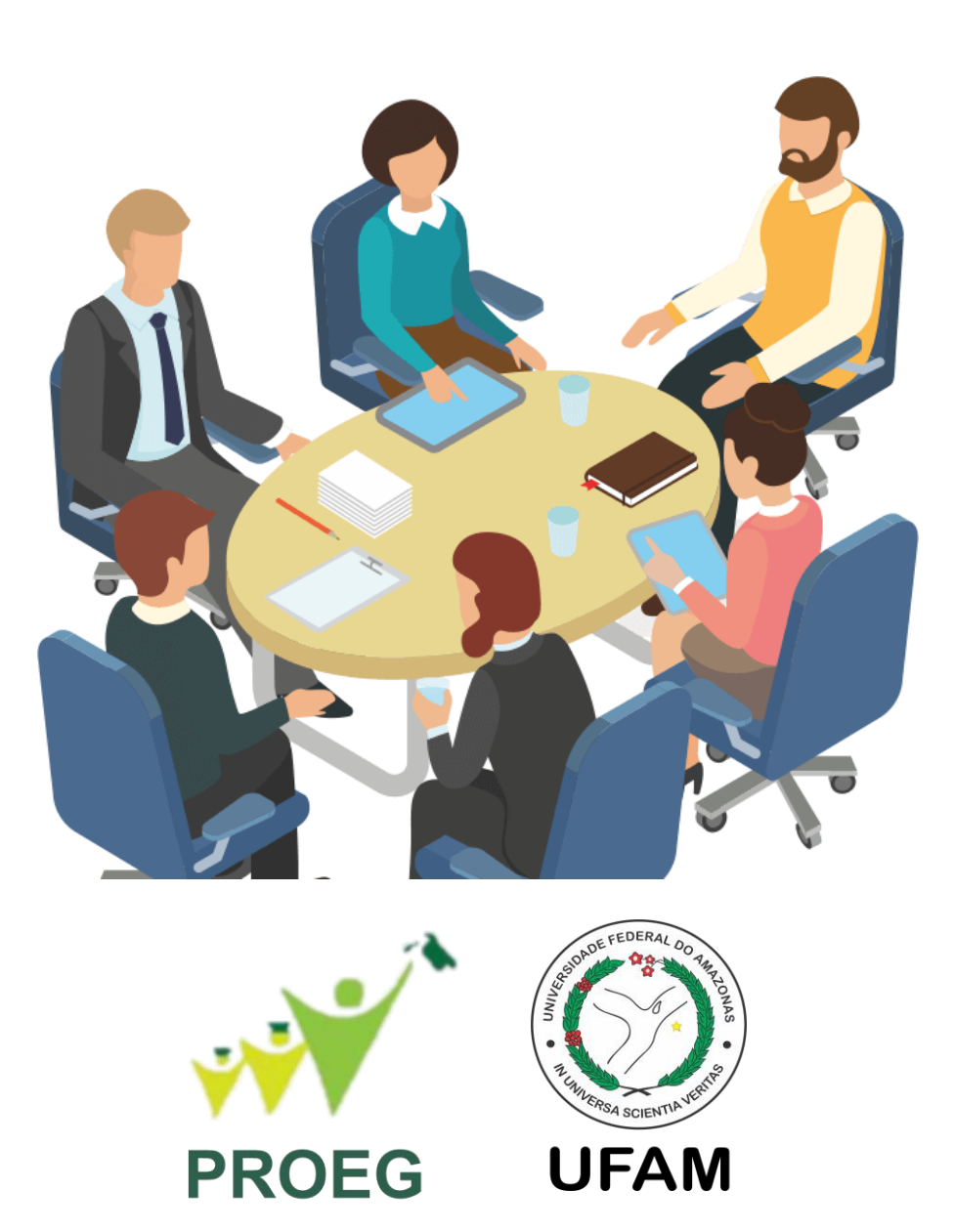

Este ano os alunos finalistas do seu curso irá prestar o Exame Nacional de Desempenho dos Estudantes (ENADE 2023). Este exame avalia o rendimento dos concluintes dos cursos de graduação em relação aos conteúdos programáticos previstos nas diretrizes curriculares dos cursos, o desenvolvimento de competências e habilidades necessárias ao aprofundamento da formação geral e profissional, bem como o nível de atualização dos estudantes com relação à realidade brasileira e mundial.

O estudante que não realizar a prova fica impedido de colar grau

Aplicação do Exame: 26.11.23

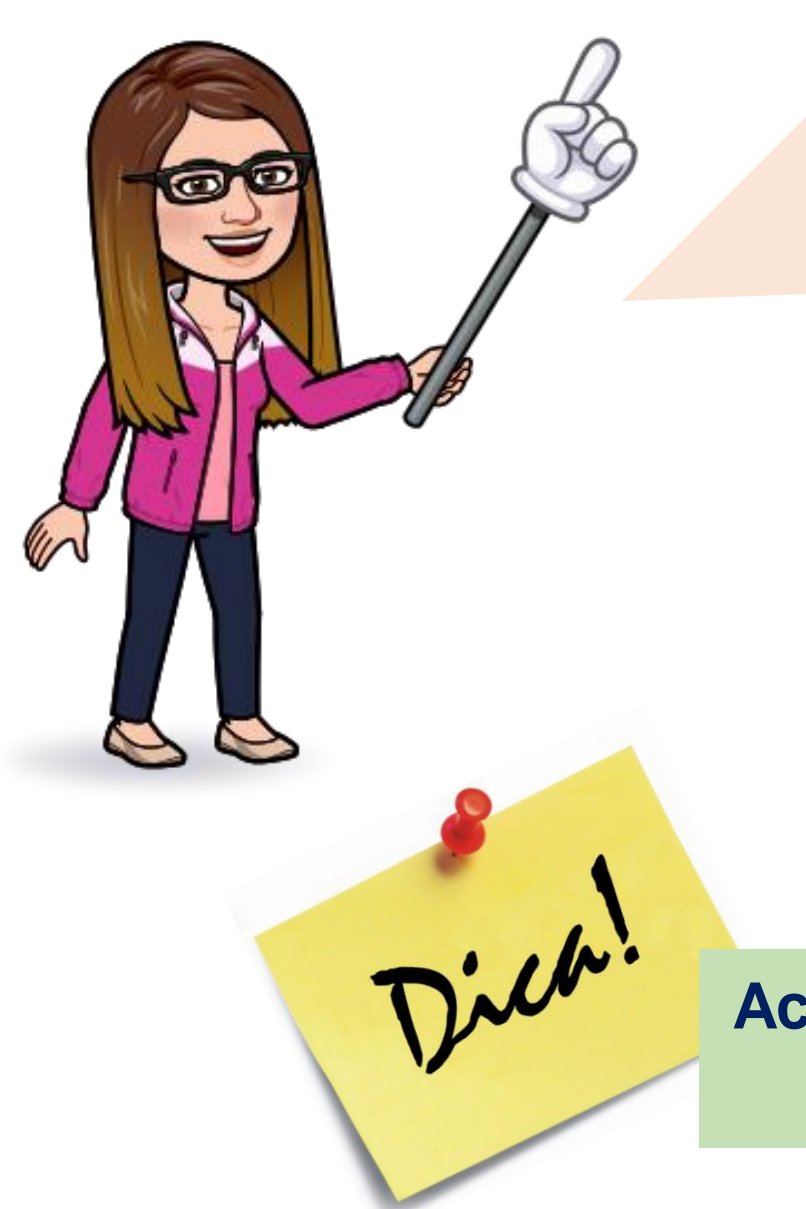

Prezado(a) Aluno(a),

Leia primeiro **todo o Manual** para depois fazer o passo a passo do cadastro.

> No próximo slide tem o **Cronograma de Atividades** do seu perfil como Aluno(a).

Acompanhe, atentamente, as suas atividades no ENADE 2023 e não perca os prazos

# AÇÕES DO ALUNO(A)

| ENADE<br>2022                 | Ações                                                                                                    | Período       |  |  |  |  |  |  |
|-------------------------------|----------------------------------------------------------------------------------------------------|---------------|--|--|--|--|--|--|
|                               | Preenchimento do Cadastro pelos Estudantes concluintes habilitados                                                                                                    | 27/06 a 18/11 |  |  |  |  |  |  |
| EDITAL Nº 37/2023<br>MEC/INEP | Solicitação de Atendimento Especializado e/ou Tratamento pelo Nome Social                                                                                                    | 01/09 a 08/09 |  |  |  |  |  |  |
| Cronograma<br>de Atividades   | Resultado: 15/09 (INEP)<br>Recurso da Solicitação de Atendimento Especializado e/ou<br>Tratamento pelo Nome Social dos estudantes concluintes<br>habilitados<br>Resultado: 29/09 (INEP) | 16/09 a 22/09 |  |  |  |  |  |  |
|                               | Preenchimento do Questionário do Estudante                                                                                                    | 01/09 a 25/11 |  |  |  |  |  |  |
|                               | Indicação do curso pelo estudante concluinte habilitado com mais de uma inscrição                                                                                                    | 01/09 a 15/09 |  |  |  |  |  |  |
| COMISSÃO ENADE                | Solicitação de dispensa de participaçao na prova pelo<br>estudante<br>Resultado: Até 20/02<br>Recurso: 21/02 a 06/03<br>Resultado do Recurso: Até 20/03                                 | 04/01 a 09/02 |  |  |  |  |  |  |
| UFAM                          | Divulgação dos Locais de Prova no Sistema Enade:                                                                                                    | 06 a 26/11    |  |  |  |  |  |  |

Divulgação dos Locais de Prova no Sistema Enade: 06 a 26/11

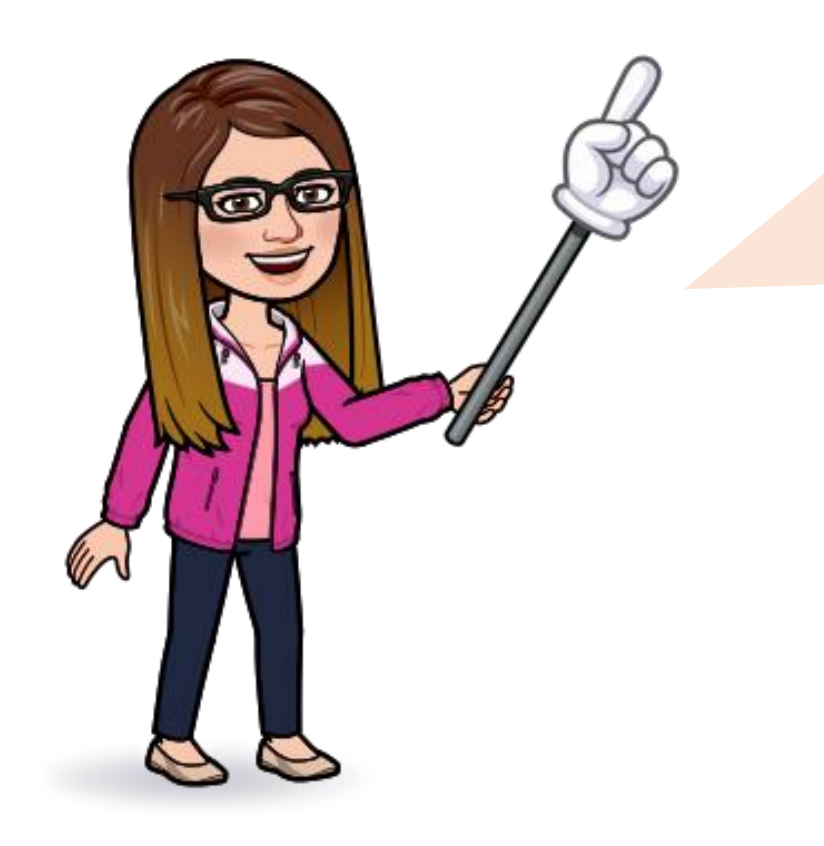

O primeiro passo para dar início as suas atividades é preencher o **Cadastro do Estudante** no site do INEP.

Acompanhe nos próximos slides o passo a passo para preencher o cadastro.

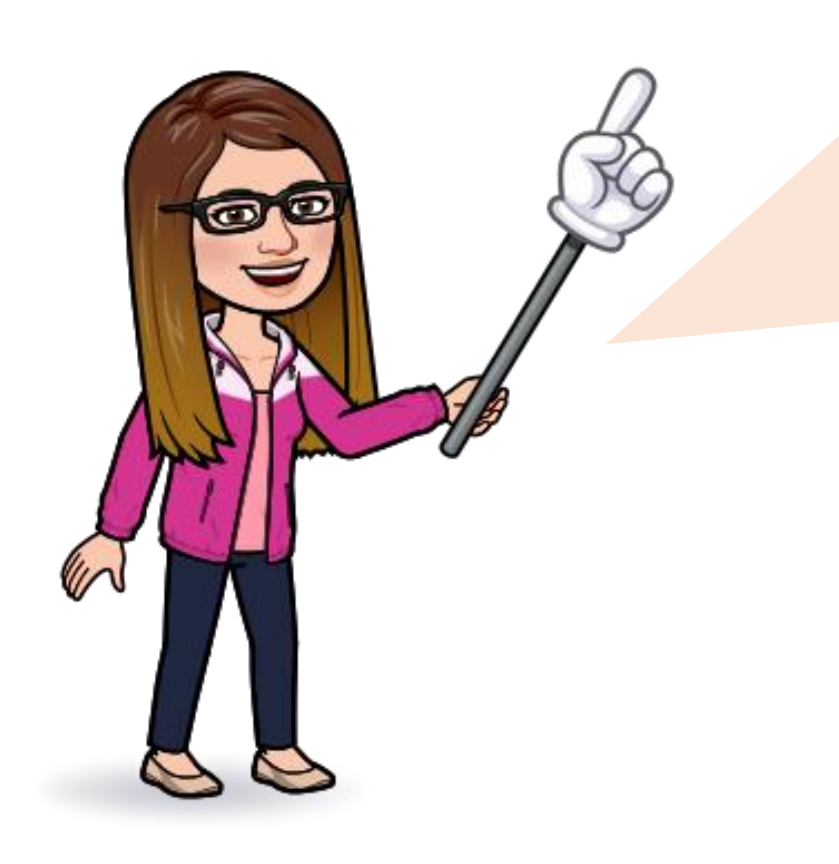

Os dados pessoais informados devem ser iguais aos dados cadastrados na **Receita Federal** para não inviabilizar a correspondência entre as informações. Antes de realizar o cadastro, o estudante deverá verificar a correspondência dessas informações pessoais e, se for o caso, atualizá-las na Receita Federal.

O estudante poderá optar por informar ou não o nome do pai que consta em seus documentos.

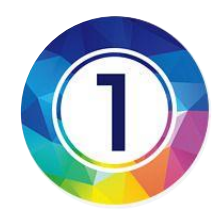

### Acessar o site oficial do ENADE. Para isso, entre no link: https://enade.inep.gov.br/enade/#!/index

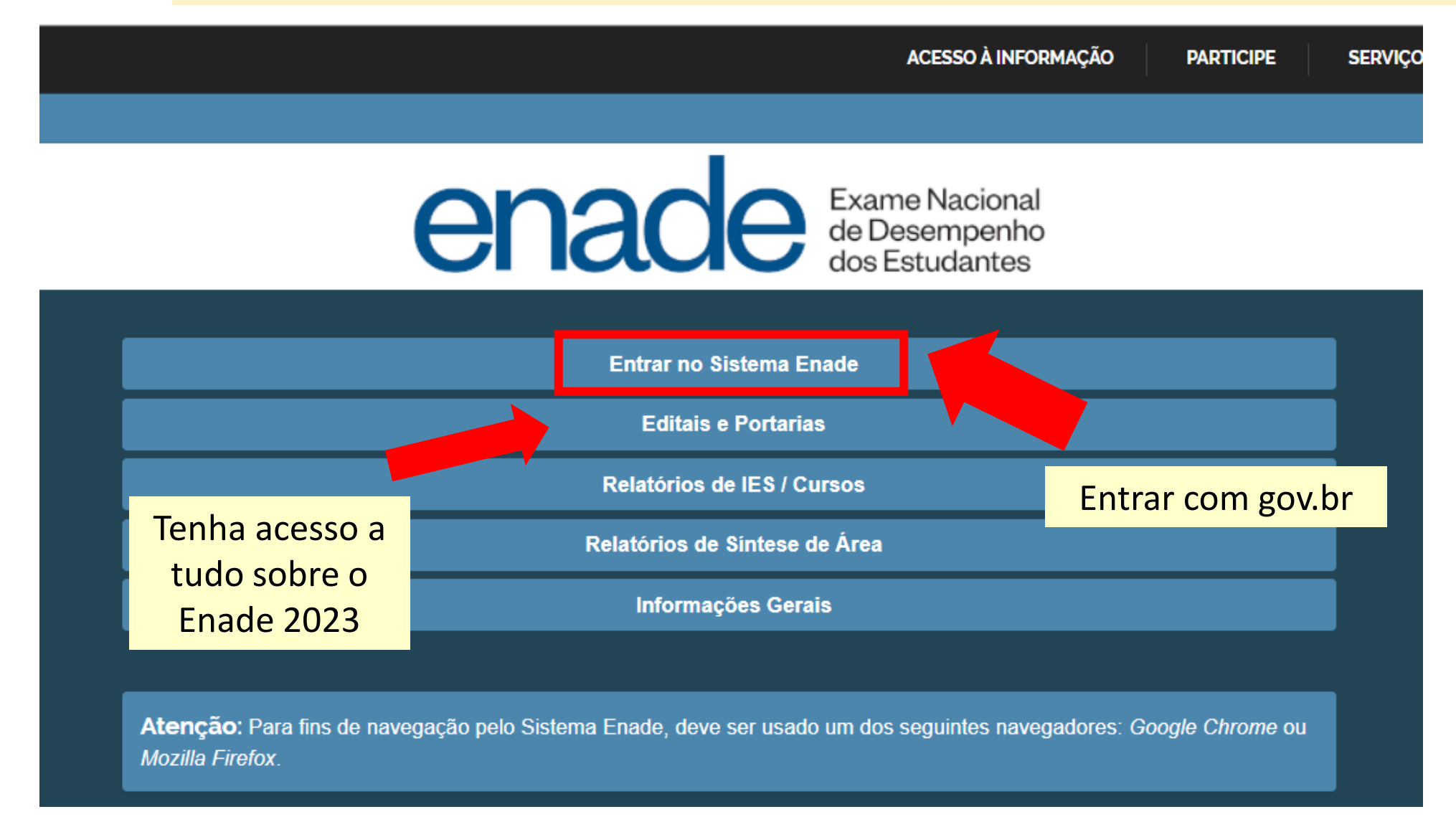

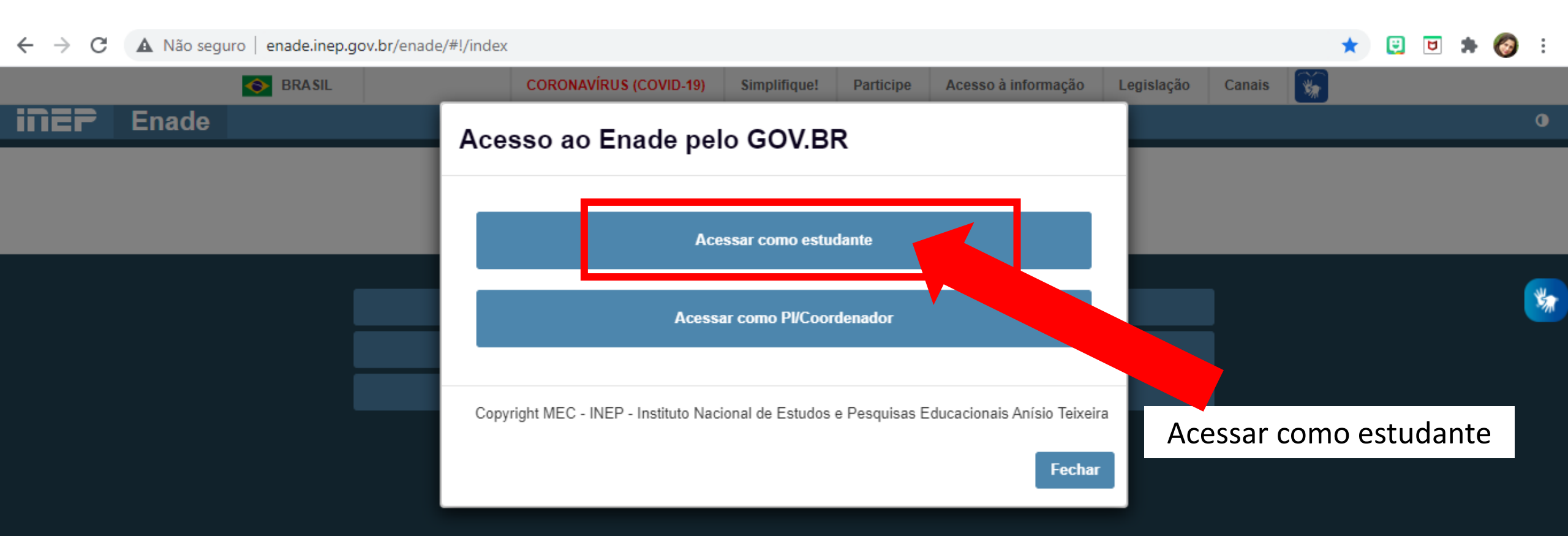

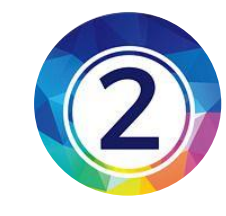

### Entre com seus dados do sougov.br

Alto Contraste 💋 VLibras

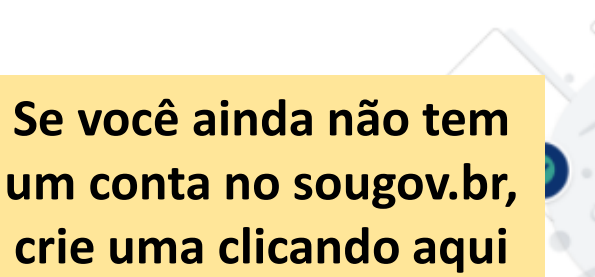

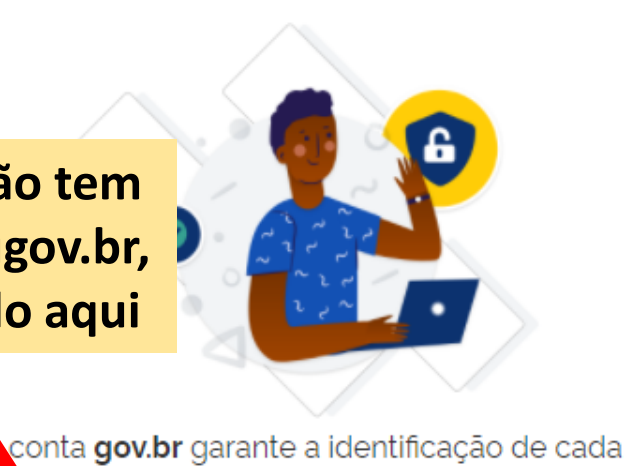

gov.br

ue acessa os serviços digitais do governo.

Crie sua conta gov.br

Depois da conta criada siga os passos descritos ao lado

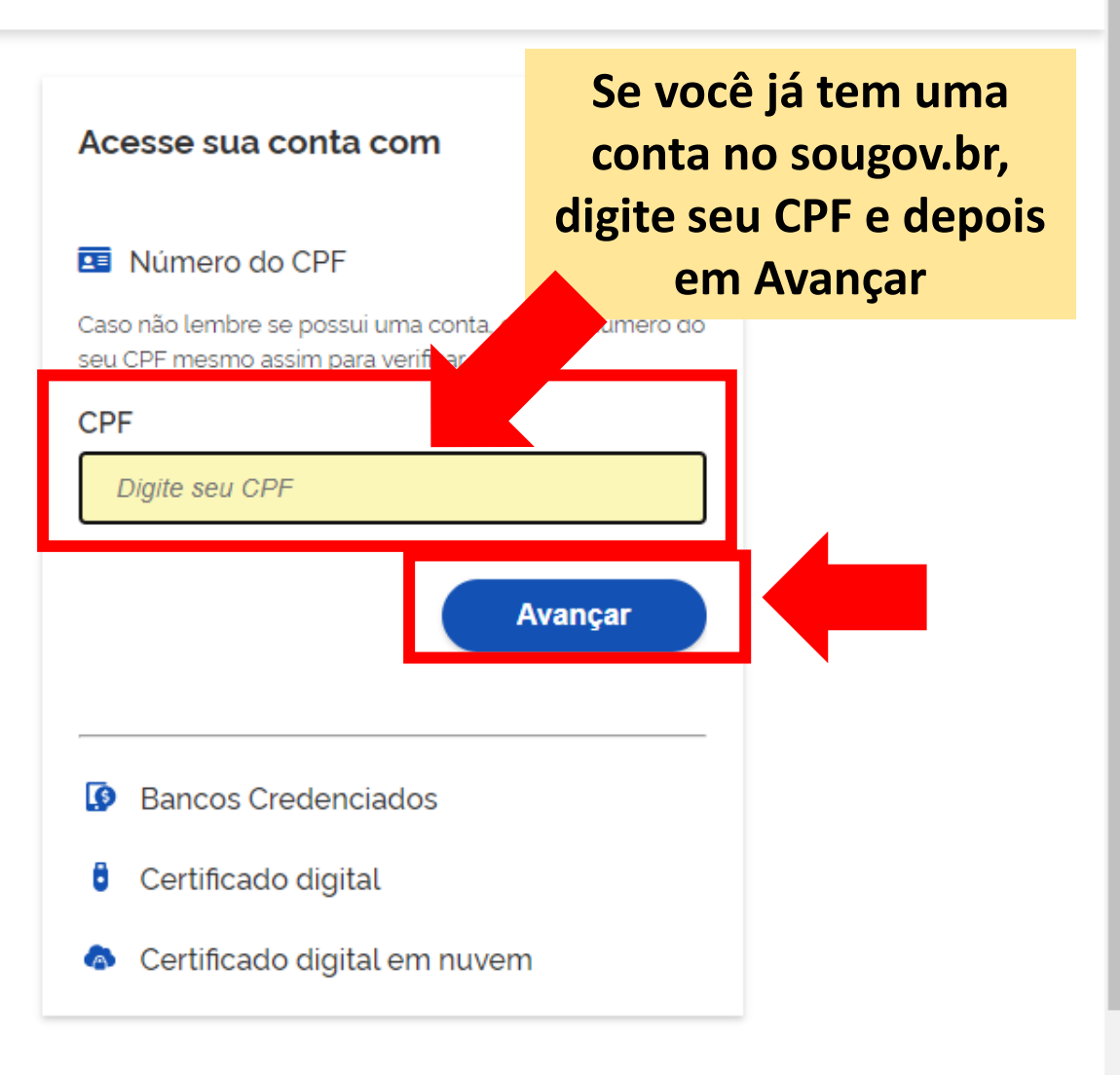

#### Ecou com dúvidas?

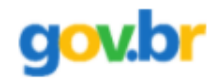

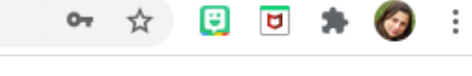

● Alto Contraste 🚿 VLibras

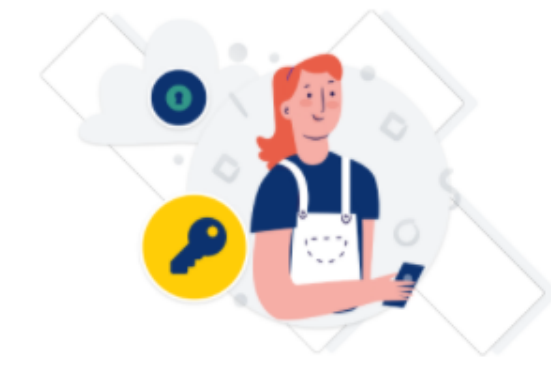

Digite sua senha para acessar o login único do governo federal.

| Digite sua senha           | Digite a senha e depois<br>em Entrar |  |  |  |
|----------------------------|--------------------------------------|--|--|--|
| CPF                        |                                      |  |  |  |
| 720.862.116-00             |                                      |  |  |  |
| Senha                      |                                      |  |  |  |
| Digite sua senha atual     | •                                    |  |  |  |
| <u>Esqueci minha senha</u> |                                      |  |  |  |
| Cancelar                   | Entrar                               |  |  |  |

Ficou com dúvidas?

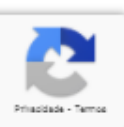

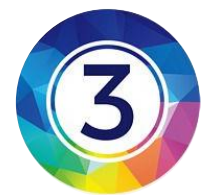

### Pronto! Você já está no site do INEP

|                           | BRASIL                                                                                              | CORONAVÍRUS (COVID-19) Simplifique!                 | Participe Acesso à informação        | Legislação Canais 🙀 |         |
|---------------------------|----------------------------------------------------------------------------------------------------|-----------------------------------------------------|--------------------------------------|---------------------|---------|
| <b>iner</b> Enade         |                                                                                                    |                                                     |                                      |                     |         |
| 4 Inicial                 | Edição vigente: 2021<br>Ambante do est Cadasti                                                      | ro do Estudante:                                    |                                      |                     |         |
| Cadastro do estudante     | Cliq                                                                                                | ue agui para                                        |                                      |                     |         |
| Atendimento especializado |                                                                                                    | er o seu cadastro                                   |                                      |                     | <u></u> |
| Informações do curso      | Status(Preenchimento/Atu                                                                            |                                                     |                                      |                     |         |
| Minhas inscrições         |                                                                                                    |                                                     |                                      |                     | Acessar |
| Boletim de desempenho     | Informações do curso                                                                                |                                                     |                                      |                     |         |
| A Solicitar disconse      | Periodo: Do dia 30/08/2021 00:00:00 até o dia 17/09/20                                              | 21.23.59.00 horário de Brasilia. DE                 |                                      |                     |         |
| Ambiente do estudante     | Curso que realizará prova: 112086-SISTEMA DE INFO<br>Área de enquadramento: 4006 - SISTEMAS DE INFO | DRMAÇÃO (4-UNIVERSIDADE FEDERAL DO AMAZ<br>ORMAÇÃO  | (ONAS)                               |                     |         |
|                           | Atendimento especializado                                                                           |                                                     |                                      |                     |         |
|                           | Periodo: Do dia 30/08/2021 00:00:00 até o dia 03/09/20<br>Status: Não solicitado                    | 21 23:59:00, horário de Brasilia, DF.               |                                      |                     |         |
|                           | Tratamento pelo nome social                                                                         |                                                     |                                      |                     |         |
| Ambiente do Est           | udante: 08/2021 00:00:00 até o dia 03/09/20                                                         | 21 23:59:00, horário de Brasília, DF.               |                                      |                     |         |
|                           |                                                                                                    |                                                     |                                      |                     |         |
| Acompanne aqu             | lo Estudante                                                                                        |                                                     |                                      |                     |         |
| sobre o ENADE             | 2023 08/2021 00:00:00 até o dia 13/11/20                                                            | 21 23:59:00, horário de Brasilia, DF.               |                                      |                     |         |
|                           |                                                                                                    |                                                     |                                      |                     |         |
|                           | Local de prova                                                                                      |                                                     |                                      |                     |         |
|                           | Período: Do dia 01/11/2021 00:00:00 até o dia 15/11/20                                              | 21 23 59 00, horário de Brasilia, DF.               |                                      |                     |         |
|                           | © MEC - Ministério da l                                                                             | ducação I INEP - Instituto Nacional de Estudos e Pe | squisas Educacionais Anísio Teixeira |                     |         |

# **Cadastro do Estudante**

|                                     | BRASIL CORONAVÍRUS (C                                                                                                    | OVID-19) Simplifique! Participe Acesso à informação Leg                                   | jislação Canais 😽    |
|-------------------------------------|----------------------------------------------------------------------------------------------------|-------------------------------------------------------------------------------------------|----------------------|
| Enade                               |                                                                                                    |                                                                                           |                      |
| A Inicial Caso seus da Em caso de d | idos pessoais não estejam corretos, prossiga com o preenchimento d<br>lúvidas, entre em contato com a Central de Atendimento pelo telefon | do cadastro normalmente e entre em contato com a Receita Federal para re<br>e 0800-616161 | ealizar a alteração. |
|                                     | CPF:                                                                                                    | Nome completo:                                                                            | Data de nascimento:  |
|                                     |                                                                                                    |                                                                                           |                      |
| ⊖ Informações do curso              | Sexo:                                                                                                    | Nome da mãe:                                                                              | Nome do pai:         |
|                                     |                                                                                                    |                                                                                           | **                   |
| Boletim de desempenho               | Foto recente: 🌞                                                                                                    |                                                                                           |                      |
|                                     |                                                                                                    | 😂 Escolher arquivo                                                                        |                      |
| Ambiente do estudante     Endereco  |                                                                                                    |                                                                                           |                      |
| CEP: *                              | Consulte seu C                                                                                                    | EP Bairro: * Município: DDD: * Celular: Selecione Confirme o e-mail: *                    | Nimero: *            |

### Digite seu CPF no campo solicitado

Os seus dados são coletados de acordo com o cadastro da Receita Federal

| •                     | BRASIL                                          | CORONAVÍRUS (COVID-19)                                                        | Simplifique! Partici     | pe Acesso à informação                   | Legislação        | Canais 😽                             |             |
|-----------------------|-------------------------------------------------|-------------------------------------------------------------------------------|--------------------------|------------------------------------------|-------------------|--------------------------------------|-------------|
| <b>iner</b> Ena       | de                                              |                                                                               |                          |                                          | •                 |                                      | C           |
|                       | Edição vigente: 2021                            |                                                                               |                          |                                          |                   |                                      |             |
| 삼 Inicial             | Cadastro de e                                   | studante                                                                      |                          |                                          |                   |                                      |             |
| Cadastro do estudante |                                                 |                                                                               |                          |                                          |                   |                                      |             |
| Atendimento           | Informações pessoais                            |                                                                               |                          |                                          |                   |                                      |             |
| especializado         | Caso seus dados pesso<br>Em caso de dúvidas, en | ais não estejam corretos, prossiga co<br>tre em contato com a Central de Aten | m o preenchimento do cao | astro normalmente e entre em<br>)-616161 | i contato com a F | Receita Federal para realizar a alte | eração. 🛛 💙 |
| Informações do curso  |                                                 |                                                                               |                          |                                          |                   |                                      |             |
| Minhas inscrições     |                                                 | CPF:                                                                          | No                       | me completo:                             |                   | Data de nascimento:                  |             |
| Polotim do docomponho |                                                 | 777.555.444-1                                                                 | .1                       | Mário Azes Silva                         |                   | 30/05/1998                           |             |
| Boleuni de desempenno |                                                 | Sexo:                                                                         | No                       | me da mãe:                               |                   | Nome do pai:                         |             |
| Solicitar dispensa    |                                                 | Masculino                                                                     | F                        | ornanda Castro S                         | Silva             | Vuri Pereira Silva                   |             |
| Ambiente do estudante |                                                 | IVIASCUIITO                                                                   |                          | emanua Castro S                          |                   |                                      |             |
|                       |                                                 |                                                                               |                          |                                          |                   |                                      |             |

### Digite o restante de seus dados pessoais Clique no botão "Confirmar"

| <b>♦</b>                  | BRASIL           |                               |                                             |                                 | Canais                  |                    |
|---------------------------|------------------|-------------------------------|---------------------------------------------|---------------------------------|-------------------------|--------------------|
| iner Enado                | e                |                               |                                             |                                 | ≜T                      | q                  |
| Inicial                   | Endereço         |                               |                                             |                                 |                         |                    |
| Cadastro do estudante     | CEP: <b>*</b>    | Const                         | Ilte seu CEP                                |                                 |                         |                    |
| Atendimento<br>ecializado | Endereço:        |                               |                                             | Número                          | : <b>*</b>              |                    |
| Informações do curso      | Complemento:     |                               |                                             | Bairro:                         |                         |                    |
| Minhas inscrições         |                  |                               |                                             |                                 |                         |                    |
| Boletim de desempenho     | UF:              |                               | Município:                                  |                                 |                         |                    |
| Solicitar dispensa        |                  |                               |                                             |                                 |                         |                    |
| Ambiente do estudante     | Contato          |                               |                                             | Se não ti                       | iver um número fixo, d  | ligite o           |
|                           | Contato          |                               |                                             | número de                       | o seu celular sem o 9 n | a frente           |
|                           | DDD:             | Telefone fixo:                | DD:                                         | Celular:                        |                         |                    |
|                           | E-mail: <b>*</b> |                               | Confir                                      | rme o e-mail: <b>*</b>          |                         |                    |
|                           |                  |                               |                                             |                                 |                         |                    |
|                           |                  |                               |                                             |                                 | Canc                    | elar Confirmar     |
|                           | @ MEC Ministér   | io da Educação   INED_Institu | to Nacional do Estudos o <del>Dosquio</del> | as Educacionais Anício Teivoira | <u>11.28.2820</u>       | (+80) =1.28.3035.0 |

|                                                                                                    | BRASIL                                                                                                    | CORONAVIRUS (COVID-19)                                                        | Simplifique! Participe                                                                                 | Acesso à informação    | o Legislação Ca | anais 💽   |                  |                          |
|----------------------------------------------------------------------------------------------------|----------------------------------------------------------------------------------------------------|-------------------------------------------------------------------------------|----------------------------------------------------------------------------------------------------|------------------------|-----------------|-----------|------------------|--------------------------|
| ≡ i <b>ner</b> Enade                                                                                                    |                                                                                                    |                                                                               |                                                                                                    |                        |                 |           | ANDERSON NO      | GUEIRA SILVERIO → (      |
| <ul> <li>Inicial</li> <li>Cadastro do estudante</li> <li>Atendimento especializado</li> <li>Informações do curso</li> <li>Minhas inscrições</li> <li>Boletim de desempenho</li> </ul> | Edição vigente: 2021 Ambiente do estudante Cadastro do estudante Periodo: Do dia 19/07/2021 10:00:00 até o dia 13/11/20 Status(Preenchimento/Atualização): Realizado Informações do curso |                                                                               | Ambiente do Estudante:<br>Veja que o Status do<br>Cadastro do Estudante está<br>agora como "Realizado" |                        |                 | Acessar   |                  |                          |
| <ul> <li>Ambiente do estudante</li> </ul>                                                                                                    | Período: Do dia 30/08/2021 00:00:00 até o dia 17/09/202<br>Curso que realizará prova: 112086-SISTEMA DE INFOR<br>Área de enquadramento: 4006 - SISTEMAS DE INFOR                          | 1 23:59:00, horário de Brasilia, DF.<br>MAÇÃO (4-UNIVERSIDADE FEDER<br>RMAÇÃO | RAL DO AMAZONAS)                                                                                       | •                      | Tire um         | print des | ssa tela e salve |                          |
|                                                                                                    | Atendimento especializado<br>Periodo: Do dia 30/08/2021 00:00:00 até o dia 03/09/202<br>Status: Não solicitado                                                                            | 1 23:59:00, horário de Brasilia, DF.                                          |                                                                                                    |                        |                 |           |                  |                          |
|                                                                                                    | Tratamento pelo nome social<br>Período: Do dia 30/08/2021 00 00:00 até o dia 03/09/202<br>Status: Não solicitado                                                                          | 1 23 59 00, horário de Brasilia, DF.                                          |                                                                                                    |                        |                 |           |                  |                          |
|                                                                                                    | Questionário do Estudante<br>Periodo: Do dia 30/08/2021 00:00:00 até o dia 13/11/202<br>Status: Não preenchido                                                                            | 23:59:00, horário de Brasilia, DF.                                            |                                                                                                    |                        |                 |           |                  |                          |
|                                                                                                    | Local de prova<br>Periodo: Do dia 01/11/2021 00:00:00 até o dia 15/11/202                                                                                                    | 23 59:00, horário de Brasília, DF.                                            |                                                                                                    |                        |                 |           |                  |                          |
|                                                                                                    | © MEC - Ministério da E                                                                                                    | jucação   INEP - Instituto Nacional de                                        | e Estudos e Pesquisas Educad                                                                           | ionais Anisio Teixeira |                 |           | ₽1.28.2          | 820 (:80) =1.28.3035 (65 |

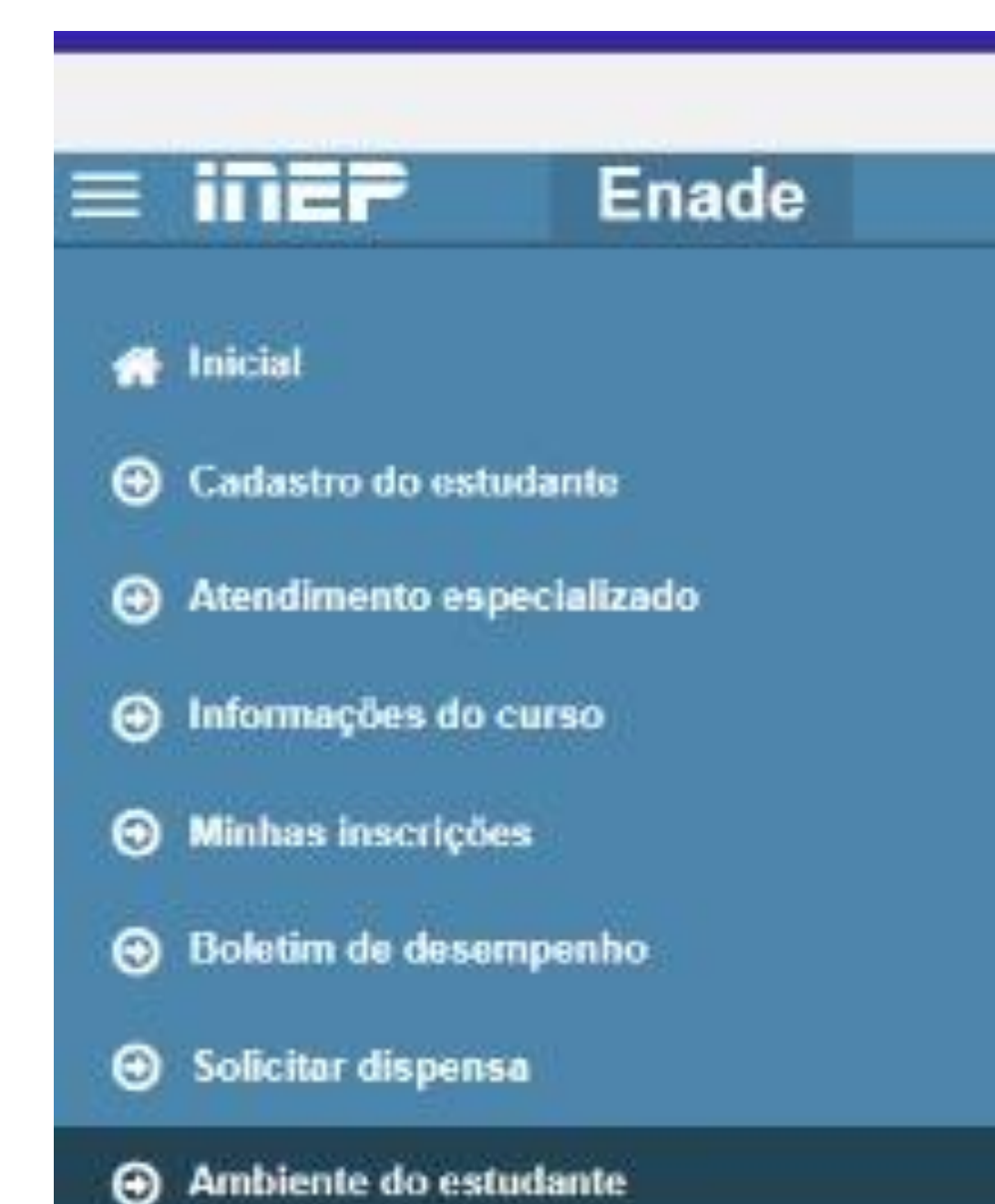

### Navegue pelo MENU do site do INEP

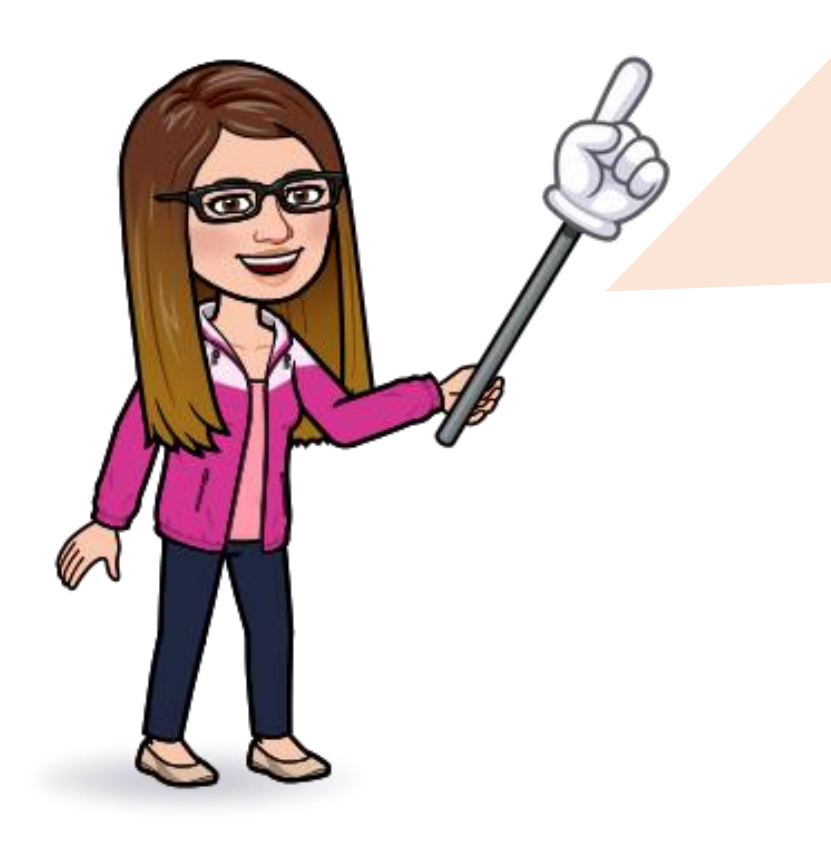

Nesse site você, também, poderá consultar o Local da Prova e imprimir o Cartão de Confirmação da inscrição.

No período de 01/09 a 26/11 você terá que preencher o Questionário do Estudante.

Este item é obrigatório e o não preenchimento pode impedir você de colar grau, portanto, preencha o quanto antes!

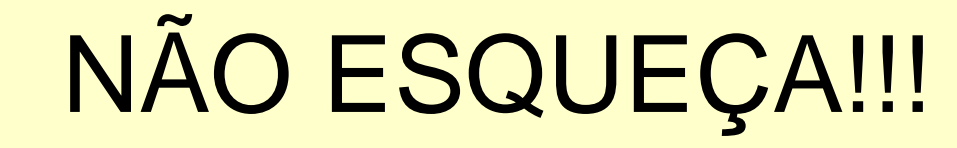

# PREENCHA O Questionário do Estudante (mesmo que você não vá fazer a prova)

Este item é obrigatório!

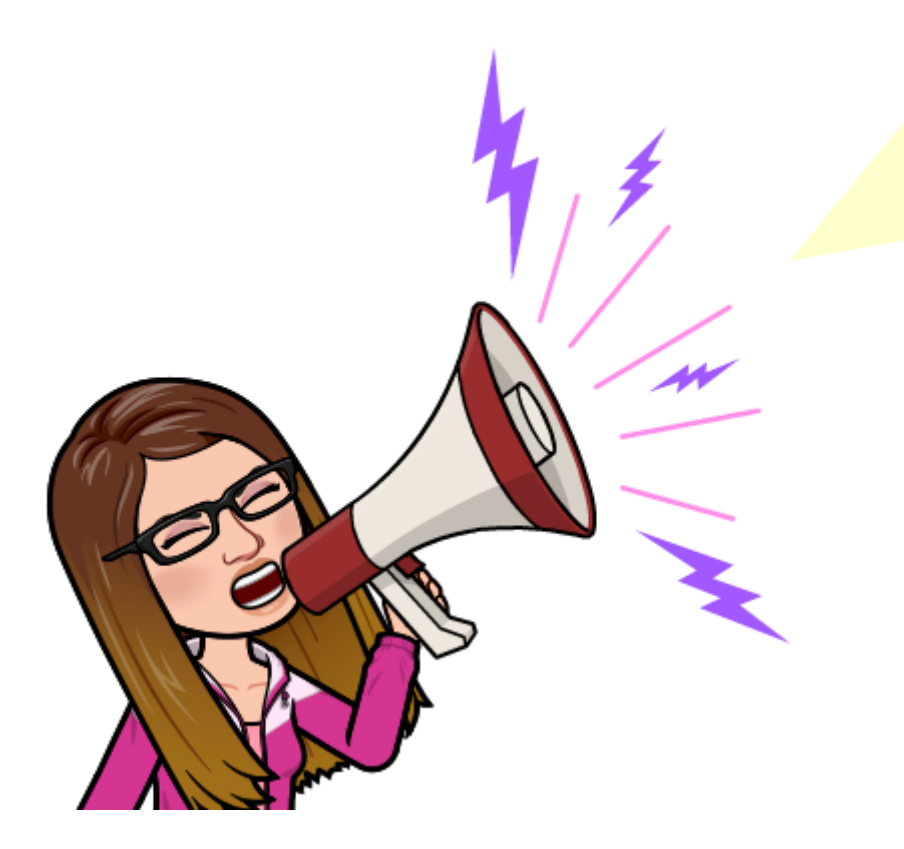

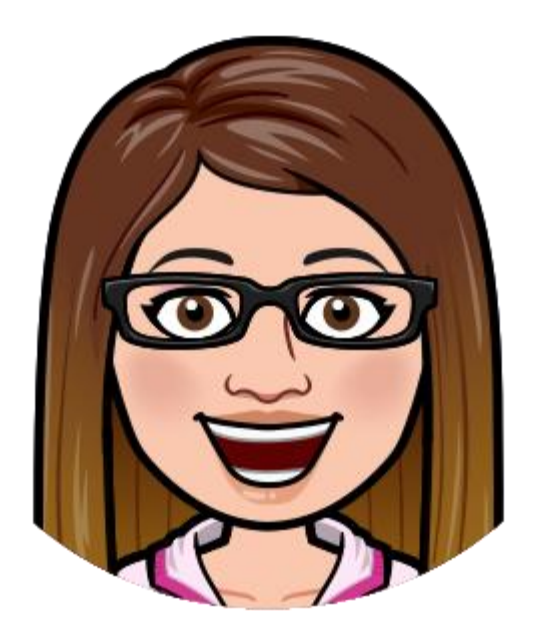

Qualquer dúvida consulte o(a) coordenador(a) do seu curso ou acesse o Edital N° 37/2023 - MEC/INEP

Consulte o site do ENADE/UFAM: proeg.ufam.edu.br/enade

Email da Comissão do Enade: <u>enade@ufam.edu.br</u> Coordenadora Geral: Profa. Odette Passos

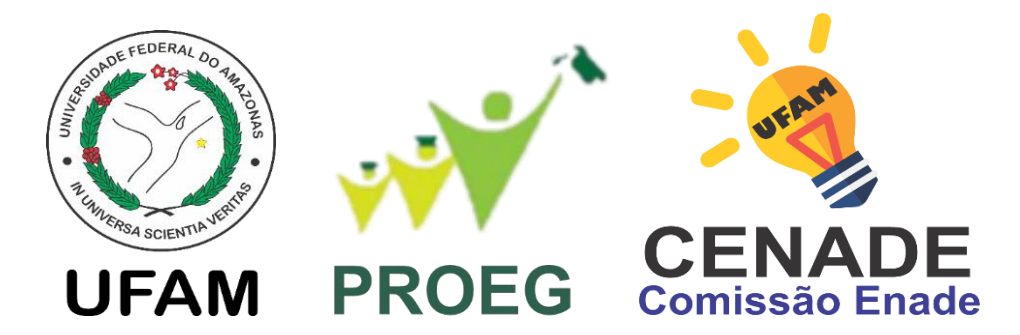

Leve a sério o Enade para ser levado a sério no Mercado de Trabalho